## **Dual Schools: Instructions on Accessing and Printing Student Reports**

From our website homepage: <u>www.tekura.school.nz</u>

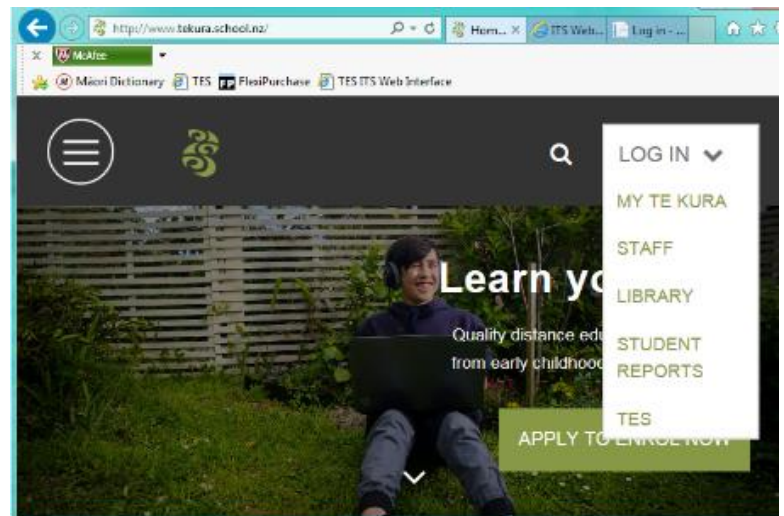

Click on the LOG IN dropdown menu on the right, and select STUDENT REPORTS

When the link opens:

- Enter your Username (This is the coordinator's email address provided to Te Kura)
- Select DualSchool from the User Type dropdown menu
- Click Next.

| Login                                                                                                    |
|----------------------------------------------------------------------------------------------------|
| Username :<br>Coordinator Email Address                                                                                                    |
| User Type:<br>DualSchool   Note:                                                                                                    |
| Students: Use your Student Id to login.<br>Learning Advisors, Supervisors, Guardians,<br>Coordinators and Principal's Nominees: Use<br>your email address to login. |
| Next                                                                                                    |

If you are logging in for the first time: you will see the Create Account screen below.

- Enter a password of your choice in **Password field**.
- Enter the same password in **Confirm password field**.
- Click Register.

|    | Create Account                     |
|----|------------------------------------|
| Us | ername : debra.wood@ajhs.school.nz |
| Pa | ssword                             |
| F  | Password                           |
| Со | nfirm Password                     |
| C  | Confirm Password                   |
|    |                                    |
|    | Register                           |
|    |                                    |
|    |                                    |

If you are <u>not</u> logging in for the first time: you will see the Password screen below

- Enter your password in the **Password** field.
- Click log in.

| Passwo                                                       | ord              |
|--------------------------------------------------------------|------------------|
| User Name : June_Reti@nzf.s<br>Password                      | alvationarmy.org |
| Password                                                     |                  |
|                                                              | Forgot Password  |
| Log in                                                       |                  |
| For technical support please se<br>OSR.Help@tekura.school.nz | end an email to  |

If you have forgotten your password: please click on Forgot Password and follow the prompts.

Once logged in, you will see the Student Reporting screen below.

| Student Reportin                                         | ng            |               |               |            |  |
|----------------------------------------------------------|---------------|---------------|---------------|------------|--|
| Home Generate All Report June_Retignzt.salvationarmy.org |               |               |               |            |  |
| Student Number                                           | Student Name  | Offering Type | Qualification | Year level |  |
| 214079821                                                | Bryant Dalton | G             | Y11-13        | 12         |  |

## Click View to display the Student Information screen:

• Student personal and enrolment details are displayed, including *Items Received* and *Standards* from both *Current* and *Previous Academic Years*.

Click **Generate All Report** to see a cover letter and all student reports in one document.

## Click on Reporting

- Choose the applicable year and MYR (Mid-year) or EOY (End of Year)
- The report will open as a PDF.

The first page will show the cover letter.

|                                                                | int.                                               | Te Kura<br>Te Auto & Te Kura Pouramu<br>The correspondence school |
|----------------------------------------------------------------|----------------------------------------------------|-------------------------------------------------------------------|
|                                                                |                                                    | Friday, 28 October 2016                                           |
| Dear Coordinator                                               |                                                    |                                                                   |
| Enclosed are the end of year with Te Aho o Te Kura Pouna       | work return reports for yo<br>mu.                  | ur students who are dual enrolled                                 |
| For each student the report de<br>New Zealand Qualifications F | etails the subjects studied<br>ramework standards. | , work returned and any results for                               |

Pages 2 and 3 show the Items Received and Standards Results (if applicable) for each student.

| EN1000 English |                          | Teacher: Suzette Martin |  |
|----------------|--------------------------|-------------------------|--|
| Module         | Item Description         | Returned On             |  |
| EN1001M        | EN1001 It's all about me | 18/03/2016              |  |

|          |         |               |                      |       |         |          | Stan    | dards Results |
|----------|---------|---------------|----------------------|-------|---------|----------|---------|---------------|
| EN1000   | English |               |                      |       |         |          | Suz     | ette Martin   |
| Standard | Version | NCEA<br>Level | Standard Description | Conf. | Credits | Result   | Lit/Num | Award Date    |
| 3483     | 5       | 1             | Fill in a form       | Y     | 2       | Achieved |         | 21/10/2016    |

To view, save and print: select from the icons at the top right.

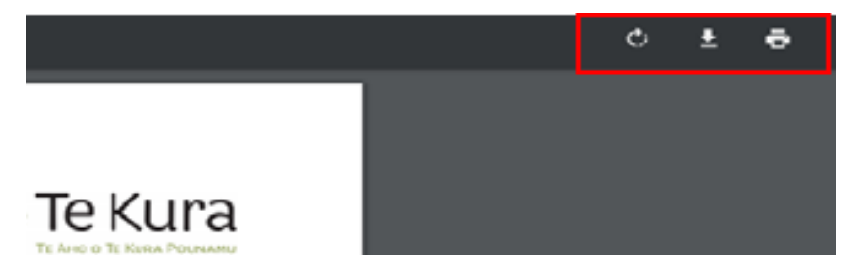

## How to Change Your Password

1. To change the password – Click on User Name and select Manage Account

| lp | charmaine.castle | @tekura.school.nz |
|----|------------------|-------------------|
|    | Manage Account   | Log off           |

Enter your old password in the Old Password field.
 Enter a new password in the New Password field.
 Enter the new password again in the Confirm Password field.
 Click on Change password.

| Change Password  |
|------------------|
| Old Password     |
| New Password     |
| Confirm Password |
| Change password  |